# Implementing ActivIdentity Smart Cards for Use with HP Compaq t5720 Thin Clients and HP Blade PCs

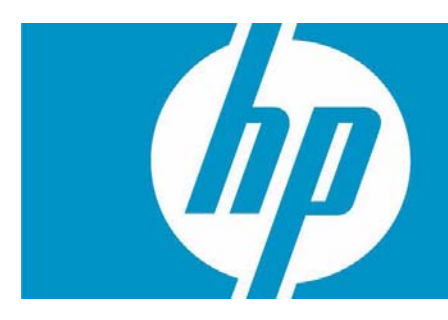

| Introduction                                                                                           |
|----------------------------------------------------------------------------------------------------|
| Prerequisites                                                                                          |
| Reference hardware and software                                                                        |
| Reference Documents                                                                                    |
| Client Software Configuration                                                                          |
| Installing ActivClient PKI Only5                                                                       |
| Initializing the smart card                                                                            |
| Server Software Configuration                                                                          |
| Installing Microsoft Certificate Services9                                                             |
| Configuring a Certificate Authority (CA) service                                                       |
| Configuring Microsoft Certificate Authority to Issue Smart Card User Certificate                       |
| Manually issue Smart Card User Certificate                                                             |
| Smart Card Validation                                                                                  |
| Iesting the Smart Card                                                                                 |
|                                                                                                    |
| Additional information                                                                                 |
| Using a Smart Card For Windows Network Login                                                           |
|                                                                                                    |
| Usage cases 1: Usar authentication from HP blade PC to Active Directory Domain                         |
| Usage case 2: User authentication from client device to blade PC or Active Directory                   |
| Server using RDP                                                                                       |
| Usage case 3: User authentication from client device to HP blade PC or Active Directory                |
| Server using the HP SAM client                                                                         |
| Usage case 4: Accessing secure Web site                                                                |
| Usage case 5: User authentication using VPN through firewall to HP blade PC or Active Directory Server |
| Usage case 6: User authentication from client device using Citrix server                               |
| Acronyms                                                                                               |
| Service and Support                                                                                    |

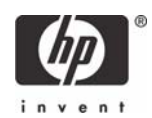

## Introduction

Smart cards can strengthen user authentication in a corporate network by offering strong, 2-factor authentication to offset weak passwords or cumbersome authentication policies requiring frequent password changes. This paper provides instructions for configuring a smart card with your HP Compaq t5720 Thin Clients and HP blade PCs. This white paper is not intended as a comprehensive overview of ActivCard smart card technology and does not address detailed setup of network infrastructure settings such as DHCP, DNS, Active Directory, IIS or the HP Session Allocation Manager (SAM) or other Windows load balancing concerns.

This white paper assumes working knowledge for configuration of Thin Client Enhanced Write Filter (EWF) and acknowledged RDP enablement settings at both server and client.

## Prerequisites

- ActivClient software for HP ProtectTools Java Card, 3rd party DoD Common Access Card, as well as the target operating system (Windows) require different ActivIdentity libraries. To use this paper, you must have the proper software installed for your environmental needs. Please consult with ActivIdentity to ensure you purchase the appropriate software for your card provisioning and operating system support.
  - ActivClient for PKI Only 6.0
  - ActivClient for CAC PKI Only 6.0
- 2. User has local administrative rights.
- 3. Windows 2000 SP3 or higher.
- Microsoft Outlook 2000 SP3, Outlook 2002 SP3, Outlook 2003, without Service Pack or with SP1 or SP2 supported.
- 5. HP ProtectTools Java Card: 405674-001. You can acquire bulk purchase of 10 cards through the HP Parts Store at: http://h20141.www2.hp.com/hpparts/Search\_Results.asp?cc=US&SearchInc=Part-Number&lang=EN&jumpid=hpr\_R1002\_USEN&SearchCriteria=405674-001
- 6. Smart card reader architecture: PC/SC
- 7. Microsoft Internet Explorer 5.5 SP2, Internet Explorer 6 (without SP, with SP1 or SP2), Internet Explorer 7 RC1, Netscape 4.76 and 7.1, Mozilla 1.7.3, Firefox 1.5.0.4.
- 8. Citrix Server version support:
  - MetaFrame XP Presentation Server FR3 SP4 on Windows 2000 (with Citrix hot fix XE104W2K002, available on Citrix Knowledge Base - Document ID CTX105789)
  - Citrix Metaframe XP FR3 SP4 (on W2K and W2K3), and on Windows 2003 Server (with Citrix hot fix XE104W2K3003, available on Citrix Knowledge Base - Document ID CTX105791).
  - Citrix Presentation Server 4 with Hotfix Rollup Pack PSE400W2K3R01 for Citrix Presentation Server 4.0.
  - Citrix Access Essentials 1.0 for Windows Server 2003.

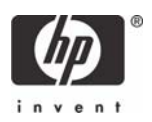

- Citrix Presentation Server 4 with Hotfix Rollup Pack PSE400W2KR01 for Citrix Presentation Server 4.0 for Windows 2000 Server.
- Fat clients:
  - Client (Windows 2000/XP): MetaFrame Presentation Server Client Packager 8.1, Program Neighborhood Classic component.
  - Citrix Presentation Server Client Packager Version 9.200
  - Program Neighborhood (Classic), 9.1 on Win32: Program Neighborhood Agent.
  - Citrix ICA 9.1 on Win32: Web interface.
- Thin clients:
  - Thin terminals with Windows XP Embedded operating system and the Citrix ICA Client 8.0. ICA 8.0 Windows XP Embedded thin client.

## Reference hardware and software

The following list provides the reference hardware and software used to validate the ActivIdentity Smartcard with the identified Usage cases:

- Load Balancer
  - HP Server running F5 networks BigIP version 4.6.4.

or

- HP Server running HP Session Allocation Manager (HP SAM) version 2.0.
- VPN Tunnel
- Altiris Deployment Server
- Network Switch.
  - HP Procurve 2626.
- Blade Enclosure
  - HP BladeSystem PC Blade Enclosure
- Blade PCs
  - HP blade PC running Microsoft Windows XP SP2 w/HPSAM blade service installed.
- Clients
  - HP Compaq t5720 thin client running Microsoft Windows XPe w/HP SAM Windows XPebased service installed.
  - HP Compaq dc7700 running Microsoft Windows XP w/HP SAM Windows XPe-based service installed.

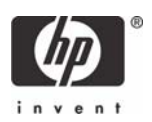

- Smart Card Readers
  - HP standard USB Smart Card Keyboard. Go to http://www.hp.com for driver support available with sp31137.exe (driver 4.30.0.1) or greater.
    - Driver: HPKBCCID.sys, version 4.30.0.1.
  - USB CAC approved smart card reader (SCM Microsystems SCR331 Reader). Driver: SCR33X2K.sys, version 4.27.00.01.
  - Serial CAC approved smart card reader (SCM Microsystems SCR131 Reader).
- Windows Enterprise 2003 Server RC2.
  - Configured as DNS, DHCP, IIS, CA and secure Web site server.
- Entrust client software: ActivClient supports the following Entrust products:
  - Entrust Entelligence<sup>™</sup> Desktop Solutions 6.1 SP1
  - Entrust Entelligence Desktop Solutions 7.1
  - Entrust Entelligence Security Provider for Windows 7.0 SP3
  - Entrust Authority™ Security Toolkit for Java Version 7.0
  - Entrust File Toolkit 6.0 SP4
  - Entrust Session Toolkit (GSS-API toolkit for C) 6.0 SP4
  - Entrust Authority<sup>™</sup> Security Manager Administration 7.1
  - Entrust Authority Administration Services 7.0
  - Entrust TruePass™ 8.0
  - Entrust Entelligence Security Provider for Windows 7.1
  - Entrust Java Toolkit 7.1.

## **Reference Documents**

For more information about HP Consolidated Client Infrastructure, see http://h71028.www7.hp.com/ enterprise/cache/9885-0-0-225-121.html.

For more information about write filter usage, see the Using the Enhanced Write Filter white paper at: http://h20000.www2.hp.com/bc/docs/support/SupportManual/c00101105/c00101105.pdf.

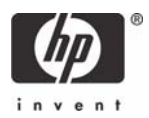

# **Client Software Configuration**

## Installing ActivClient PKI Only

The Setup Deployment chapter of the Resource Kit provided by ActivIdentity discusses how to deploy ActivClient using standard methods.

The ActivClient PKI Only 6.0 allows the user (based on privileges) or the Administrator to change and verify the PINs, view card and system information, and register certificates. HP does not support and has not validated any ActivClient Enterprise class smart card provisioning solutions. For administrative smart card provisioning, HP recommends that you contact ActivIdentity for a list of Enterprise class life cycle management tools and access to their ActivClient Resource Kit to provide administrative management of client smart card usage. Any client-based provisioning software installed may require write filter commit on the HP thin client.

An illustration of Administration provisioning is initializing a card and having to keep track of the "unlock code" manually or having to manually download certificates to the card. The remainder of this guide outlines installation of minimal client options, ActivDirectory management of certificates, and assumes the Administrator manually tracks card unlock codes. For large scale rollout or deployment options, please consult with ActivIdentity during your software purchase or consider the ActivClient to be managed by the card user (a client-user based provisioned model would require normal setup.msi installation or modification to the minimal installation parameters listed below for greater client-based card management control).

These identified services typically get installed with defaults provided with a standard ActivClient PKI Only.msi installation:

- Pin-initialization
- Advanced Configuration Manager
- Advanced Diagnostics
- Digital Certificates Services (node)
- Entrust Entelligence Desktop Solution Support
- User Console
- Troubleshooting

Installation of ActivClient PKI Only 6.0 requires changing the thin client RAMDisk size to 64MB as well as changes to the Windows environmental variables on an thin client. These changes must be made from an administrative privileged account.

**NOTE**: During the software installation, the reader should not contain a smart card.

NOTE: Close all open Windows programs and applications.

**NOTE**: You will be prompted to reboot after clicking **Apply** to the RamDisk size change. Commit (EWF) data to the volume after completing the installation or changes will be lost on the next reboot.

**NOTE**: HP deployment solutions such as Altiris client manager do not require RAMDisk size adjustments or modification of environmental variables.

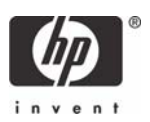

As mentioned above, the first installation step is to modify the thin client's RAMDisk size from default settings to 64 MB. Make note of the default setting so that it can be restored after installation is complete.

| To change RAMDisk s | ze, click <b>Start &gt;</b> | Control Panel > | HP RAMDisk | Manager. |
|---------------------|-----------------------------|-----------------|------------|----------|
| J                   | ,                           |                 |            |          |

| 🛙 HP RAMDisk Manager 🛛 🔀 |
|--------------------------|
| RAMDisk (Z:)             |
| HP RAMDisk Manager       |
| 2 MB 54 MB               |
| 64 MB                    |
|                          |
| OK Cancel Apply          |

Next, modify the thin client TEMP and TMP environmental variables to a location that can support the .msi user installation package size. To change environmental variables, click **Start > Control Panel > System Properties > Advanced** tab **> Environmental Variables.** 

|                      | System Properties                                                                                                    | Environment Variables ?                                                                                                    |  |
|----------------------|----------------------------------------------------------------------------------------------------|----------------------------------------------------------------------------------------------------|--|
|                      | General Computer Name Hardware Advanced Rer<br>You must be logged on as an Administrator to make mos<br>Performance<br>Visual effects, processor scheduling, memory usage, a | User variables for Administrator<br>Variable Value<br>TEMP C:\Windows\Temp<br>TMP C:\Windows\Temp                                                       |  |
| File Edit View Favor | User Profiles<br>Desktop settings related to your logon                                                                                                    | New     Edit     Delete       System variables     Variable     Value       CommonProgram     CiProgram Elles)Common Elles                              |  |
| Switch to Category   | Startup and Recovery<br>System startup, system failure, and debugging informati<br>Environment Variables                                                                     | Combolin ogra C:\VINDWS\system32\cmdexe<br>DEVICEMODEL {0000000-0000-0000-0000-00000000<br>DEVICEROLE 0<br>NUMBER_OF_P 1<br>New Edit Delete             |  |
| Help and Support     | OK Cance<br>Mouse Network Phone and<br>Connections Moder<br>Remote Run Scheduled<br>Tasks<br>USB Storage<br>Security                                                         | Power Printers and Program Regional and Dawnlo Regional and Language<br>Power Faxes Downlo Language<br>Sounds and System Systems Taskbar and Start Menu |  |

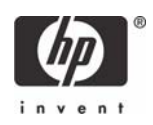

Once the environmental variables have been changed, right-click on the EWF icon on the taskbar and select **Commit**.

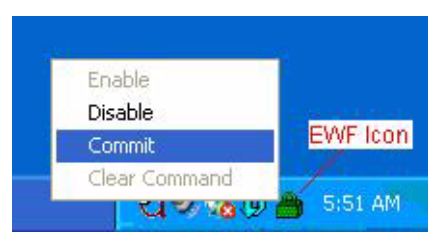

**NOTE**: The environmental variables should be changed back to default settings after installation package has been installed, and then the write filter changes must again be committed.

Installation of ActivClient base services and CSP is required on the client for smart card support. Due to t5720 flash drive space constraints, recommended minimum installation parameters are outlined by using the following install command-line parameter (please consult ActivIdentity Resource Kit documentation for further customizable install parameters and deployment capabilities):

```
msiexec /i "ActivClient PKI Only.msi" BASEREQ=1 CSPREQ=1 DEVICEREQ=1 KEY-
SIMREQ=1 RAANDOTPREQ=1 OUTLOOKREQ=-1 PKCSREQ=-1 PCMCIAV2REQ=-1 USBV2REQ=-
1USBV3REQ=-1 ADVCONFMANREQ=-1 ADVDIAGREQ=-1 CMSREQ=-1 PIVAPIREQ=-1 ACSAGEN-
TREQ=-1 USERCONSREQ=-1 AUTOUPDATEREQ=-1 DOCREQ=1 DOCCACREQ=-1 PININITTOOL-
REQ=-1 PINCHANGETOOLREQ=-1 TROUBLESHOOTING_ENABLED=1
```

The previous command includes installation of:

- Base Services
- Microsoft CAPI support
- Device Drivers
- Remote Access & OneTime Password Services

Applying an advanced configuration default template to clients that meets Government Smart Card Interoperability Specifications (see http://smartcard.nist.gov/ for details on GSC-IS) is possible via group policy objects, registry editors, or ActivIdentity Advanced Configuration Manager software included with ActivClient PKI Only software CD. For specifics about implementing default templates, refer to the section about product customization in the ActivClient Customization and Deployment Guide included in the ActivClient Resource Kit.

**NOTE**: To remove the ActivIdentity software from an HP Compaq t5720 Thin Client, you must use MSIEXEC /x "ActivClient PKI Only.msi" command. Manual execution of the MSI or through the product CD requires usage of add/remove programs which is not available on HP thin client systems.

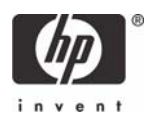

### Initializing the smart card

Use the following procedure on blank smart cards or cards which contain a standalone profile that need to be re-initialized. To initialize your PIN using the PIN Initialization Tool:

1. Go to Start > Programs > ActivIdentity > ActivClient and select PIN Initialization Tool.

-or-

Right-click the ActivClient Agent icon 📀 located on the Windows taskbar and select **PIN** Initialization Tool from the right-click menu.

2. Follow the PIN Initialization wizard.

**Note**: PIN Initialization tool profile. ActivClient also supports a profile specifically created for the PIN Initialization tool

3. Enter your PIN code, confirm it, and then click **Next**.

| Actividentity<br>ActivClient | Enter the PITV code you want to use and click Next to start<br>the initialization process.<br>PIN code:<br>Confirm:                                       |
|------------------------------|----------------------------------------------------------------------------------------------------|
|                              | Vour new PIN must satisfy the following conditions:<br>Nust contain at least 4 characters<br>Must not exceed 25 characters<br>Must be correctly confirmed |
|                              | <back cancel<="" next="" s="" td=""></back>                                                                                                    |

**NOTE**: The PIN code must conform with the PIN rules displayed by the tool. All the rules must display a green check for the PIN Initialization Tool to let you move forward.

- 4. In the case of standalone smart cards (with an unlock code), you must enter a PIN or unlock code. When the initialization is complete, the Finish window is displayed.
- 5. In the case where an unlock code is displayed, write it down in a secure location and click Finish to close the window.

**NOTE**: If the card is already initialized, the following warning message is displayed:

```
ActivClient detected that your card is already initialized. Your card will be reinitialized and any content present on the card (including private keys) will be permanently deleted.
```

**NOTE**: CAC is a Common Access Card issued by the United States Department of Defense. Displays an expiration date for the card and the card's certificate. PIV is a Personal Identity Verification Card issued by the United States Department of Defense. Displays an expiration date for the card and the card's certificate. By design a CAC card CANNOT be initialized by the PIN Initialization tool.

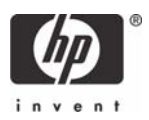

# Server Software Configuration

## Installing Microsoft Certificate Services

Role based administrative features included in Windows Server 2003 can be used to manage and maintain digital certificates via the Certification Authority (CA). The CA can be used by a user or administrator to provision a smart card.

To install Microsoft Certificate Services for use as a certificate authority, please perform the following:

- 1. Click Start > Control Panel.
- 2. Select Add or Remove Programs.
- 3. In the left panel, select Add/Remove Windows Components.

| 🐞 Add or Ren                                | nove Programs                 |               |
|---------------------------------------------|-------------------------------|---------------|
|                                             | Currently installed programs: | Sort by: Name |
| Change or<br>Remove<br>Programs             |                               |               |
| Add <u>N</u> ew<br>Programs                 |                               |               |
| Add/Remove<br><u>W</u> indows<br>Components |                               |               |
|                                             |                               |               |
|                                             |                               |               |

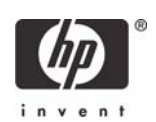

4. Click Certificate Services, and then click Next.

| You can add or remove con                                              | nponents of Windows.                                                |                                                       |
|------------------------------------------------------------------------|---------------------------------------------------------------------|-------------------------------------------------------|
|                                                                        |                                                                     |                                                       |
| To add or remove a compor<br>part of the component will be<br>Details. | nent, click the checkbox. A sha<br>e installed. To see what's inclu | aded box means that only<br>ded in a component, click |
| Components:                                                            |                                                                     |                                                       |
| 🛛 🗹 📻 Accessories and Uti                                              | lities                                                              | 4.5 MB 🔺                                              |
| 🔲 🖪 Application Server                                                 |                                                                     | 24.6 MB                                               |
| 🔲 😰 Certificate Services                                               |                                                                     | 1.4 MB                                                |
| 🔲 🛄 E-mail Services                                                    |                                                                     | 1.1 MB                                                |
| Eax Services                                                           |                                                                     | 22 N MB 🗾                                             |
| Description: Installs a certif<br>public key sec                       | ication authority (CA) to issue ce<br>urity programs.               | ertificates for use with                              |
| Total disk space required:                                             | 3.6 MB                                                              | Details                                               |
| Space available on disk:                                               | 69656.5 MB                                                          | <u>D</u> ordins                                       |

5. Select Enterprise Root CA, and then click Next.

| Windows Components Wizard                                                                                                    | ×    |
|----------------------------------------------------------------------------------------------------|------|
| CA Type<br>Select the type of CA you want to set up.                                                                                                    | t    |
| <ul> <li>Enterprise root CA</li> <li>Enterprise subordinate CA</li> <li>Stand-alone root CA</li> <li>Stand-alone subordinate CA</li> <li>Description of CA type</li> <li>The most trusted CA in an enterprise. Should be installed before any other CA.</li> </ul> |      |
| < <u>B</u> ack <u>N</u> ext > Cancel                                                                                                    | Help |

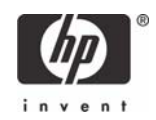

6. Click **Yes** to accept the warning.

| Microsof | t Certificate Services                                                                                                    |
|----------|----------------------------------------------------------------------------------------------------|
| 1        | After installing Certificate Services, the machine name and domain membership may not<br>be changed due to the binding of the machine name to CA information stored in the<br>Active Directory. Changing the machine name or domain membership would invalidate<br>the certificates issued from the CA. Please ensure the proper machine name and<br>domain membership are configured before installing Certificate Services. Do you want<br>to continue? |
|          | Yes <u>N</u> o                                                                                                    |

7. Type a Common name for this CA, and then click Next.

| Common name for this CA            |                     |
|------------------------------------|---------------------|
|                                    |                     |
| Distinguished name suffix:         |                     |
| DC=DemoPC,DC=com                   |                     |
|                                    |                     |
| <u>P</u> review of distinguished r | name:               |
| CN=,DC=DemoPC,DC=c                 | om                  |
|                                    |                     |
| ,<br>⊻alidity period:              | Expiration date:    |
| 5 Years 💌                          | 11/30/2010 10:33 AM |
|                                    |                     |
|                                    |                     |

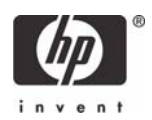

8. Select **Next** to accept Certificate Database Settings.

| Certificate Database Settings<br>Enter locations for the certificate database, database lo<br>information.                                     | og, and configuration |
|----------------------------------------------------------------------------------------------------|-----------------------|
| <u>C</u> ertificate database:                                                                                                    |                       |
| C:\WINDOWS\system32\CertLog                                                                                                    | Browse                |
| Certificate <u>d</u> atabase log:                                                                                                    |                       |
| C:\WINDOWS\system32\CertLog                                                                                                    | Bro <u>w</u> se       |
| Store configuration information in a shared folder                                                                                             |                       |
| Store configuration information in a shared folder<br>Shared folder:                                                                           | Brouse                |
| Store configuration information in a shared folder<br>Shared folder:                                                                           | Browse                |
| <ul> <li>Store configuration information in a shared folder</li> <li>Shared folder:</li> <li>Preserve existing certificate database</li> </ul> | Browse                |

The installation will configure components, as shown in the following screen.

| Windows Components Wizard                                                                                               | ×      |
|----------------------------------------------------------------------------------------------------|--------|
| <b>Configuring Components</b><br>Setup is making the configuration changes you requested.                               | B      |
| Please wait while Setup configures the components. This may take several minutes, depending on the components selected. |        |
| Status: Building file list                                                                                              |        |
|                                                                                                    |        |
|                                                                                                    |        |
|                                                                                                    |        |
|                                                                                                    | Hala 1 |
|                                                                                                    | пер    |

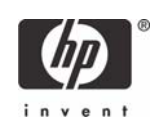

9. Click **Yes** when prompted to temporarily stop ISS.

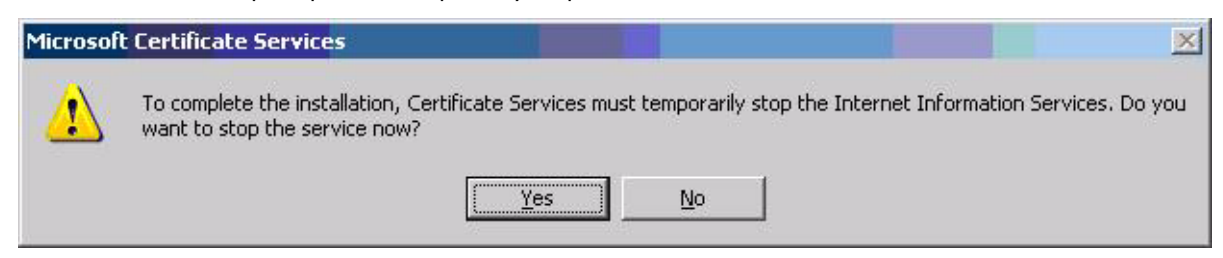

10. Click **Finish** to complete the installation.

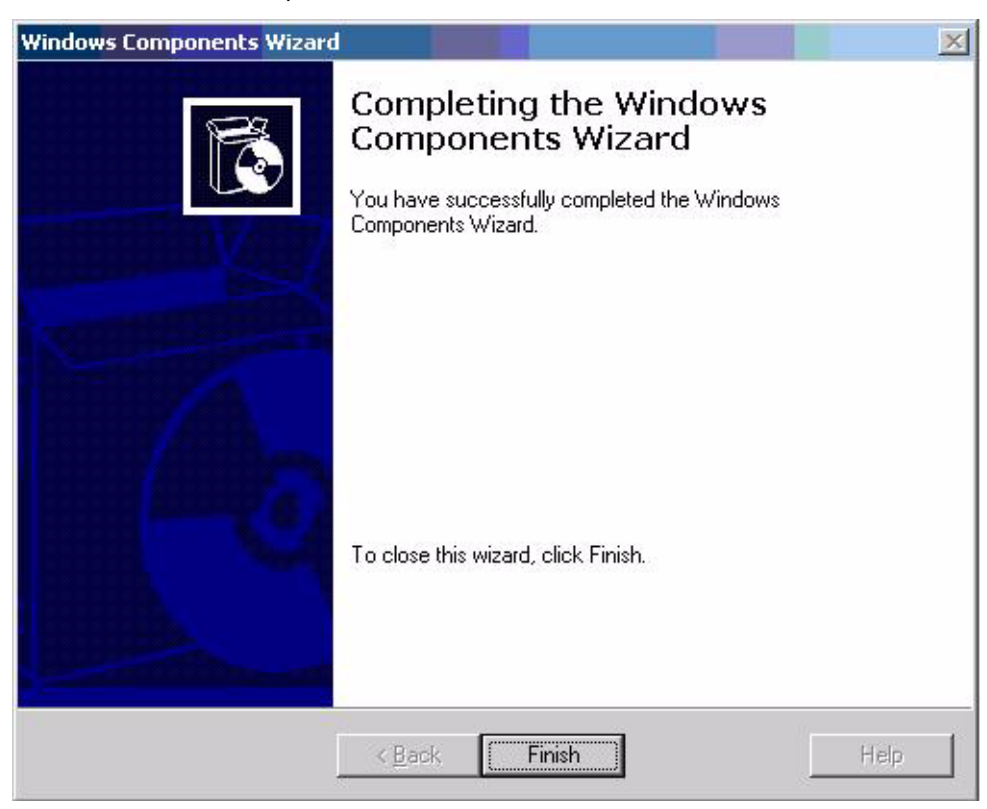

## Configuring a Certificate Authority (CA) service

Configure a CA service. This white paper uses Microsoft Certificate Services to configure certificates. Refer to **"Installing Microsoft Certificate Services" on page 9** on installing certificate services.

After you install the CA service, perform the following configuration steps:

- 1. Create a MMC with following snap-ins:
  - Active Directory Users and Computers
  - Certificate Authority
  - Certificate Templates
- 2. Click **Certificate Templates** and look for the Smartcard User certificate template in the right pane.

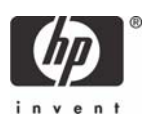

3. Create a duplicate template by right-clicking on the Smartcard Logon certificate template, and then selecting **Duplicate Template**.

|                            | es <u>wi</u> ndow <u>H</u> eip                                      |                   |                         |           |   |
|----------------------------|---------------------------------------------------------------------|-------------------|-------------------------|-----------|---|
|                            |                                                                     |                   |                         |           |   |
| Console Root\Certificate   | Templates                                                           |                   |                         | _ 🗆 ×     | 1 |
| Console Root               | Template Display Name                                               | e A               | Minimum Supported CAs   | Version 🔺 | ] |
| 🗄 🎻 Active Directory Users | Exchange User                                                       |                   | Windows 2000            | 7.1       |   |
| 🗄 🌆 Certificate Templates  | IPSec                                                               |                   | Windows 2000            | 8.1       |   |
| E Certification Authority  | IPSec (Offline request)<br>Key Recovery Agent<br>RAS and IAS Server |                   | Windows 2000            | 7.1       |   |
|                            |                                                                     |                   | Windows Server 2003, En | 105.0     |   |
|                            |                                                                     |                   | Windows Server 2003, En | 101.0     |   |
|                            | Root Certification A                                                | Authority         | Windows 2000            | 5.1       |   |
|                            | Router (Offline req                                                 | uest)             | Windows 2000            | 4.1       | 1 |
|                            | Smartcard Logon                                                     |                   | Windows 2000            | 6.1       |   |
|                            | Smartcard User                                                      |                   | Windows 2000            | 11.1      |   |
|                            | Subordinate 💶 🗖                                                     | uplicate Template | Windows 2000            | 5.1       |   |
|                            | Trust List Sigr 🛛 🗛                                                 | I Tasks 🕨         | Windows 2000            | 3.1       |   |
|                            | User                                                                |                   | Windows 2000            | 3.1       |   |
|                            | User Signatur P                                                     | roperties         | Windows 2000            | 4.1 💌     |   |
|                            |                                                                     | elo               |                         | •         |   |

4. Type a name for the new template in the **Template Display name** box. For this example we will use the template name of CCI Smartcard User. This template will be referred to for the remainder of this paper.

| perties of Nev                                           | / Template                                            | ?                                 |
|----------------------------------------------------------|-------------------------------------------------------|-----------------------------------|
| ssuance Require<br>General                               | ements   Superseded Templates  <br>  Request Handling | Extensions Securi<br>Subject Name |
| T <u>e</u> mplate display                                | / name:                                               |                                   |
| CCI SmartCard                                            | User                                                  |                                   |
| Minimum Suppo                                            | rted CAs: Windows Server 2003, E                      | nterprise Edition                 |
| After you apply on name.                                 | changes to this tab, you can no long                  | per change the template           |
| Template name:                                           |                                                       |                                   |
| CCISmartCardU                                            | ser                                                   |                                   |
| Validity period:<br>1 years<br>Publish certi<br>Do not a | Eenewal period                                        | ertificate exists in Active       |
| Directory                                                | οκ ΙΓς                                                | ancel Apply                       |

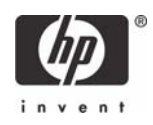

| 5. | Click the | Req | uest | Hane | dling | tab. |
|----|-----------|-----|------|------|-------|------|
|----|-----------|-----|------|------|-------|------|

| Issuance Requ<br>General                                                                                                    | irements   Superseded Templates   Extensions   Securil<br>Bequest Handling   Subject Name                                                                                                    |
|----------------------------------------------------------------------------------------------------|----------------------------------------------------------------------------------------------------|
| General                                                                                                    | Subject Name                                                                                                    |
| <u>P</u> urpose:                                                                                                    | Signature and encryption                                                                                                    |
|                                                                                                    | Archive subject's encryption private key                                                                                                    |
|                                                                                                    | Include symmetric algorithms allowed by the subject                                                                                                    |
|                                                                                                    | Delete revoked or expired certificates (do not archive)                                                                                                    |
| Minimum keu s                                                                                                    | izer 1024                                                                                                    |
| Minimum Key a                                                                                                    | 126. 1024                                                                                                    |
|                                                                                                    |                                                                                                    |
| All <u>o</u> w priva                                                                                                    | te key to be exported                                                                                                    |
| Do the followir<br>associated wit                                                                                                    | te key to be exported<br>ig when the subject is enrolled and when the private key<br>h this certificate is used:<br>ect without requiring any user input                                                                                                    |
| Allow privation Allow privation of the following associated with <u>Enroll subjections of Prompt the</u>                                                    | te key to be exported<br>ig when the subject is enrolled and when the private key<br>h this certificate is used:<br>ect without requiring any user input<br>user during enrollment                                                                                                    |
| <ul> <li>Allow privation</li> <li>Do the following associated with</li> <li>Enroll subject</li> <li>Prompt the private key</li> </ul>                       | te key to be exported<br>ig when the subject is enrolled and when the private key<br>h this certificate is used:<br>ect without requiring any user input<br>user during enrollment<br>gser during enrollment and require user input when the<br>is used                                                                 |
| <ul> <li>Allow privation</li> <li>Allow privation</li> <li>Enroll subjeries</li> <li>Prompt the private key</li> <li>To choose whe (CSPs) should</li> </ul> | te key to be exported<br>ig when the subject is enrolled and when the private key<br>in this certificate is used:<br>ect without requiring any user input<br>user during enrollment<br>user during enrollment and require user input when the<br>is used<br>ich cryptographic service providers<br>be used, click CSPs. |

- 6. Select **1024** in the **Minimum key size** box.
- 7. Click the **CSPs** button.
- 8. Select Requests can use any CSP available on the subject's computer.
- 9. Click the **Security** tab.

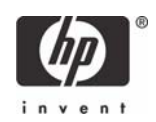

10. In the Permissions for Authenticated Users area, in the Allow column, select both Read and Enroll.

|                                                                                                    | _                | ?                                                            |
|----------------------------------------------------------------------------------------------------|------------------|--------------------------------------------------------------|
| General Request Handli                                                                                                    | ng   S           | ubject Name                                                  |
| Issuance Requirements 📔 Superseded To                                                                                                    | emplates   Exter | nsions Security                                              |
| Group or user names:                                                                                                    |                  |                                                              |
| Administrator (Administrator@MVAL                                                                                                    | TEST)            |                                                              |
| Authenticated Users                                                                                                    |                  |                                                              |
| Domain Admins (MVALTEST\Doma                                                                                                    | in Admins)       |                                                              |
| Enterprise Admins (MVALTEST\Ent                                                                                                    | ernrise Admins)  |                                                              |
|                                                                                                    | orphoo Adminoj   |                                                              |
|                                                                                                    |                  |                                                              |
|                                                                                                    | Add              | Bemove                                                       |
|                                                                                                    | - <u>- 9</u> 9   | Tiemove                                                      |
|                                                                                                    |                  |                                                              |
| Permissions for Authenticated Users                                                                                                    | Allow            | Deny                                                         |
| Permissions for Authenticated Users                                                                                                    | Allow            | Deny                                                         |
| Permissions for Authenticated Users<br>Full Control<br>Read                                                                                                  | Allow            | Deny                                                         |
| Permissions for Authenticated Users<br>Full Control<br>Read<br>Write                                                                                         |                  | Deny                                                         |
| Permissions for Authenticated Users<br>Full Control<br>Read<br>Write<br>Enroll                                                                               |                  | Deny<br>Deny                                                 |
| Permissions for Authenticated Users<br>Full Control<br>Read<br>Write<br>Enroll<br>Autoenroll                                                                 |                  |                                                              |
| Permissions for Authenticated Users<br>Full Control<br>Read<br>Write<br>Enroll<br>Autoenroll                                                                 |                  |                                                              |
| Permissions for Authenticated Users<br>Full Control<br>Read<br>Write<br>Enroll<br>Autoenroll                                                                 |                  | Deny                                                         |
| Permissions for Authenticated Users<br>Full Control<br>Read<br>Write<br>Enroll<br>Autoenroll                                                                 | Allow            | Deny<br>Deny<br>Deny<br>Deny<br>Deny<br>Deny<br>Deny<br>Deny |
| Permissions for Authenticated Users Full Control Read Write Enroll Autoenroll For special permissions or for advanced s click Advanced.                      | Allow            | Deny                                                         |
| Permissions for Authenticated Users<br>Full Control<br>Read<br>Write<br>Enroll<br>Autoenroll<br>For special permissions or for advanced s<br>click Advanced. | Allow            | Deny                                                         |

You have created the creation of the template.

- 11. Copy the CCI SmartCard User certificate template into the **Certificates Templates** folder under the certificate server.
  - a. Expand the **Certificate Authority** object in the MMC you created in step 1.
  - b. Expand your CA name.
  - c. Right-click on the **Certificates Templates** folder under the CA server.

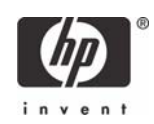

d. Select New > Certificate Template to Issue.

12. Select the template, and then click **OK** to import the template.

| Name                                          | Intended Purpose                                      |   |
|-----------------------------------------------|-------------------------------------------------------|---|
| Authenticated Session                         | Client Authentication                                 |   |
| 🙀 CA Exchange                                 | Private Key Archival                                  |   |
| 🙀 CCI SmartCard User                          | Smart Card Logon, Client Authentication, Secure Email |   |
| 🙀 CCI Smartcard Logon                         | Smart Card Logon, Client Authentication               |   |
| CEP Encryption                                | Certificate Request Agent                             |   |
| 🙀 Code Signing                                | Code Signing                                          |   |
| Cross Certification Authority                 | <all></all>                                           |   |
| 🙀 Enrollment Agent (Computer)                 | Certificate Request Agent                             |   |
| 🙀 Exchange Enrollment Agent (Offline request) | Certificate Request Agent                             |   |
| 🙀 Exchange Signature Only                     | Secure Email                                          | _ |
| Vielenge User                                 | Secure Email                                          |   |

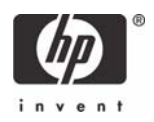

# Configuring Microsoft Certificate Authority to Issue Smart Card User Certificate

ActivClient 6.0 PKI Services support Digital certificate-based logon to Windows 2000, Windows XP Professional, and Windows Server 2003. The Services also support:

- The ability to log off user and lock workstation on smart card removal.
- Automatic certificate registration to Windows on smart card insertion and optional removal on smart card removal.
- Secure email: Email signature, encryption/decryption

Digital Certificate Services provides:

- Secure Browsing: Client Side PKI Authentication for SSL sessions
- Microsoft CAPI support
- Microsoft Outlook Usability Enhancements
- Firefox, Thunderbird, Mozilla and Netscape support
- PKCS#11 Support
- Entrust Entelligence Desktop Solution Support

To configure a CA to issue a smart card user certificate:

#### 1. Click Start > Administrative Tools > Certification Authority.

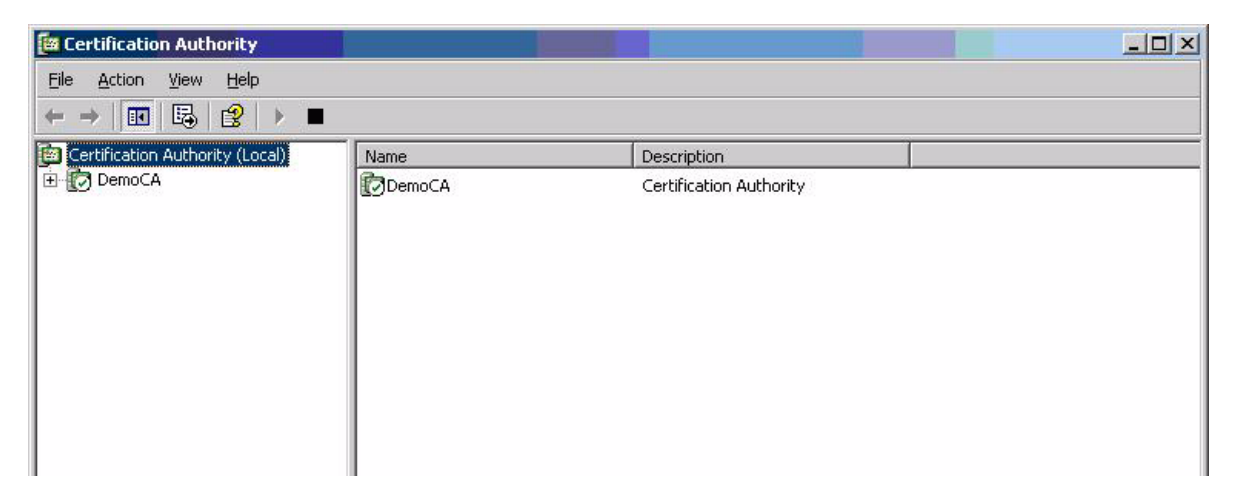

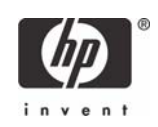

#### 2. Expand the defined CA.

| Ertification Authority                                                                                                    |        |                         |  |
|----------------------------------------------------------------------------------------------------|--------|-------------------------|--|
| <u>File Action View H</u> elp                                                                                                    |        |                         |  |
|                                                                                                    |        |                         |  |
| 📴 Certification Authority (Local)                                                                                                    | Name   | Description             |  |
| E-     E     DemoCA     Revoked Certificates     Issued Certificates     Pending Requests     Failed Requests     Certificate Templates | DemoCA | Certification Authority |  |

- 3. Right-click Certificate Templates, and then select New.
  - a. Select Certificate Template to Issue.
  - b. Select Enrollment Agent.
  - c. Select **OK** to add.

| Name                                        | Intended Purpose             | <u> </u> |
|---------------------------------------------|------------------------------|----------|
| 🙀 Authenticated Session                     | Client Authentication        |          |
| 🙀 CA Exchange                               | Private Key Archival         |          |
| CEP Encryption                              | Certificate Request Agent    |          |
| 🙀 Code Signing                              | Code Signing                 |          |
| 🙀 Cross Certification Authority             | <alb< td=""><td></td></alb<> |          |
| 🙀 Enrollment Agent                          | Certificate Request Agent    |          |
| 🙀 Enrollment Agent (Computer)               | Certificate Request Agent    |          |
| Exchange Enrollment Agent (Offline request) | Certificate Request Agent    |          |
| 🙀 Exchange Signature Only                   | Secure Email                 |          |
| 🙀 Exchange User                             | Secure Email                 |          |
| 1PSec                                       | IP securitu IKE intermediate |          |

4. Launch Internet Explorer and browse to http://localhost/certsrv.

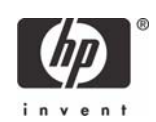

## 5. Under Select a task, select Request a certificate.

| Microsoft Certificate Services - Microsoft Internet Explorer                                                                                                    |                                                          |         |
|----------------------------------------------------------------------------------------------------|----------------------------------------------------------|---------|
| jile Edit View Favorites Iools Help                                                                                                    |                                                          | - 🥂     |
| 🕽 Back 👻 🕤 👻 😰 👫 🔎 Search 🤹 Favorites 🜒 Media 🛷 😥 😓 🚍                                                                                                    |                                                          |         |
| ddress 🕘 http://localhost/certsrv/                                                                                                    | 💌 🄁 Go                                                   | Links × |
|                                                                                                    |                                                          |         |
| Microsoft Certificate Services DemoCA                                                                                                    |                                                          | lome    |
| Welcome                                                                                                    |                                                          | _       |
| Use this Web site to request a certificate for your Web browser, e-mail client, or other program. By using a certific<br>identity to people you communicate with over the Web, sign and encrypt messages, and, depending upon the type<br>perform other security tasks. | cate, you can verify your<br>e of certificate you reques | t,      |
| You can also use this Web site to download a certificate authority (CA) certificate, certificate chain, or certificate r<br>view the status of a pending request.                                                                                                    | evocation list (CRL), or to                              | Ľ       |
| For more information about Certificate Services, see Certificate Services Documentation.                                                                                                    |                                                          |         |
| Select a task:                                                                                                    |                                                          |         |
| Request a certificate                                                                                                    |                                                          |         |
| View the status of a pending certificate request                                                                                                    |                                                          |         |
| Dominioad a CA certificate certificate chain, of CAL                                                                                                    |                                                          |         |
|                                                                                                    |                                                          |         |
|                                                                                                    |                                                          |         |
|                                                                                                    |                                                          |         |
|                                                                                                    |                                                          |         |
|                                                                                                    |                                                          |         |
|                                                                                                    |                                                          |         |
|                                                                                                    |                                                          |         |
|                                                                                                    |                                                          |         |
|                                                                                                    |                                                          |         |
|                                                                                                    |                                                          | 1       |
| 2 Parts                                                                                                    | Local intranet                                           |         |

#### 6. Select advanced certificate request.

| Microsoft Certificate Services - Microsoft Internet Explorer                 |                |
|------------------------------------------------------------------------------|----------------|
| jile <u>E</u> dit <u>V</u> iew F <u>a</u> vorites <u>T</u> ools <u>H</u> elp |                |
| 🕽 Back 👻 🕥 🖌 😰 🐔 🔎 Search  👷 Favorites 🔮 Media 🔗 🔗 🎭 🔜                       |                |
| ddress 🕘 http://localhost/certsrv/certrgus.asp                               | 🗾 🄁 Go 🛛 Links |
| Microsoft Certificate Services DemoCA                                        | Home           |
| Request a Certificate                                                        |                |
| Select the certificate type:                                                 |                |
| User Certificate                                                             |                |
| Or, submit an advanced certificate request.                                  |                |
|                                                                              |                |
|                                                                              |                |
|                                                                              |                |
|                                                                              |                |
|                                                                              |                |

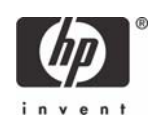

#### 7. Select Create and submit request to this CA.

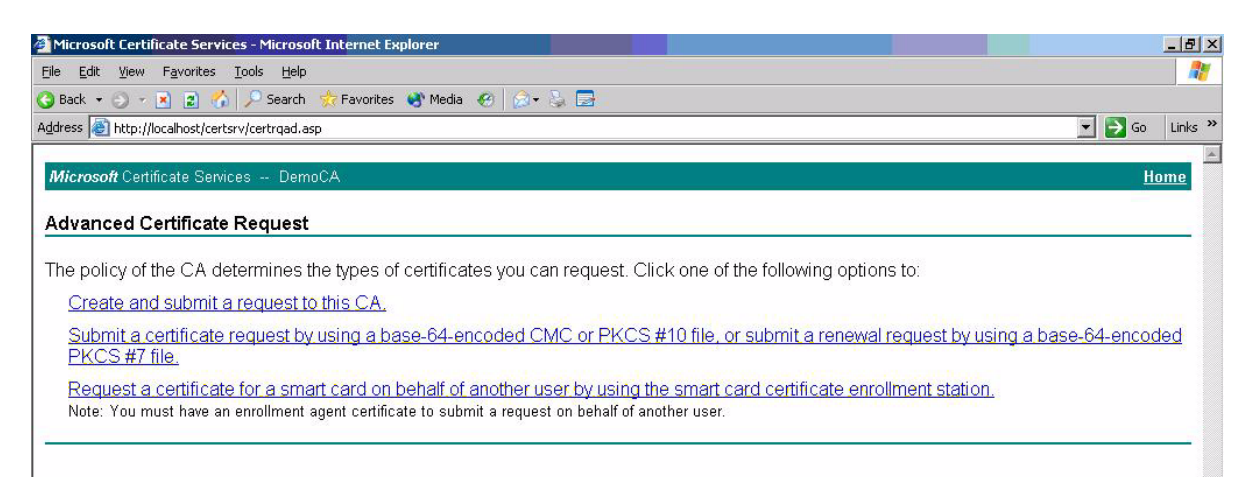

#### 8. In the Certificate Templates box, select Enrollment Agent.

| 🚈 Microsoft Certific             | ate Services - Microsoft Internet Explorer                                                                 |                    |
|----------------------------------|----------------------------------------------------------------------------------------------------|--------------------|
| <u>File E</u> dit <u>V</u> iew I | Favorites Iools Help                                                                                       | 2                  |
| 🔇 Back 👻 🕤 🛃 🖪                   | 👔 😰 🏠 🔎 Search 🦙 Favorites 🜒 Media 🛛 🤣 🎰 😓                                                                 |                    |
| Address 🙆 http://loc             | alhost/certsrv/certrqma.asp                                                                                | 🗾 🔁 Go 🛛 Links 🌺   |
|                                  |                                                                                                    |                    |
| Microsoft Certific               | cate Services DemoCA                                                                                       | Home               |
| Advanced Ce                      | rtificate Request                                                                                          |                    |
|                                  |                                                                                                    |                    |
| Certificate Temp                 | late:                                                                                                    |                    |
|                                  | Enrollment Agent                                                                                           |                    |
| Kau Ontinua                      | Administrator                                                                                              |                    |
| Key Options:                     | EFS Recovery Agent                                                                                         |                    |
|                                  | Enrollment Agent ting key set                                                                              |                    |
| CSP:                             | Smartcard Logon bvider v1.0                                                                                |                    |
| Key Usage:                       | User                                                                                                    |                    |
| Key Size:                        | Subordinate Certification Authority<br>Web Server                                                          |                    |
|                                  | • Automatic key container name O User specified key container name                                         |                    |
|                                  | 🗹 Mark keys as exportable                                                                                  |                    |
|                                  | Export keys to file                                                                                        |                    |
|                                  | Enable strong private key protection                                                                       |                    |
|                                  | Store certificate in the local computer certificate store                                                  |                    |
|                                  | Stores the certificate in the local computer store<br>instead of in the user's certificate store. Does not |                    |
|                                  | install the root CA's certificate. You must be an                                                          |                    |
|                                  | administrator to generate or use a key in the local<br>machine store                                       |                    |
|                                  | indonino coste.                                                                                            |                    |
| Additional Optio                 | ns:                                                                                                    |                    |
| Request Format:                  | © CMC O PKCS10                                                                                             |                    |
| Hash Algorithm:                  | SHA-1 💌                                                                                                    |                    |
| 1                                | Only used to sign request.                                                                                 |                    |
|                                  | $\square$ Save request to a file                                                                           | -                  |
| é)                               |                                                                                                    | <br>Local intranet |
|                                  |                                                                                                    |                    |

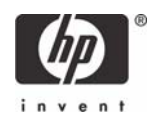

- 9. Verify Enrollment Agent Settings in the **Key Options** section as follows:
  - Create new key is selected
  - Microsoft Enhanced Cryptographic Provider v1.0
  - Click **Submit**.
- **10.** Accept default settings under **Additional Options**.

| Microsoft Certificate Services - Microsoft Internet Explorer                                                                                                    |                  |
|----------------------------------------------------------------------------------------------------|------------------|
| Elle Edit View Favorites Tools Help                                                                                                    | N                |
| 🧿 Back 🔹 🕘 👻 😰 🐔 🔎 Search   👷 Favorites 🜒 Media 🛛 🤣 🍰 🔜                                                                                                    |                  |
| Address 🕘 http://localhost/certsrv/certrqma.asp                                                                                                    | 🗾 🔁 Go 🛛 Links 👌 |
|                                                                                                    |                  |
| Microsoft Certificate Services DemoCA                                                                                                    | Home             |
| Advanced Certificate Request                                                                                                    |                  |
| Cartificato Tamplato:                                                                                                    |                  |
|                                                                                                    |                  |
| Enroliment Agent                                                                                                    |                  |
| Key Options:                                                                                                    |                  |
| Create new key set O Use existing key set                                                                                                    |                  |
| CSP: Microsoft Enhanced Cryptographic Provider v1.0 💌                                                                                                    |                  |
| Key Usage: @ Signature                                                                                                    |                  |
| Key Size: 1024 Min: 384 (common key sizes: 512 1024 2048 4096 8192 16384 )                                                                                                    |                  |
| Automatic key container name     O User specified key container name                                                                                                    |                  |
| Mark keys as exportable                                                                                                    |                  |
| Enable strong private key protection                                                                                                    |                  |
| Store certificate in the local computer certificate store<br>Stores the certificate in the local computer store<br>instead of in the user's certificate store. Does not<br>install the root CA's certificate. You must be an<br>administrator to generate or use a key in the local<br>machine store. |                  |
| Additional Options:                                                                                                    | -                |
| Request Format: ● CMC   ○ PKCS10                                                                                                    |                  |
| Hash Algorithm: SHA-1 <b>_</b><br>Only used to sign request.                                                                                                    |                  |
| □ Save request to a file                                                                                                    |                  |
| A                                                                                                    | 1                |
|                                                                                                    | Local intranet   |

11. If a warning message displays about a potential scripting violation, press Yes to continue with the certificate request.

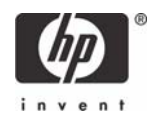

12. Install the Enrollment certificate requested.

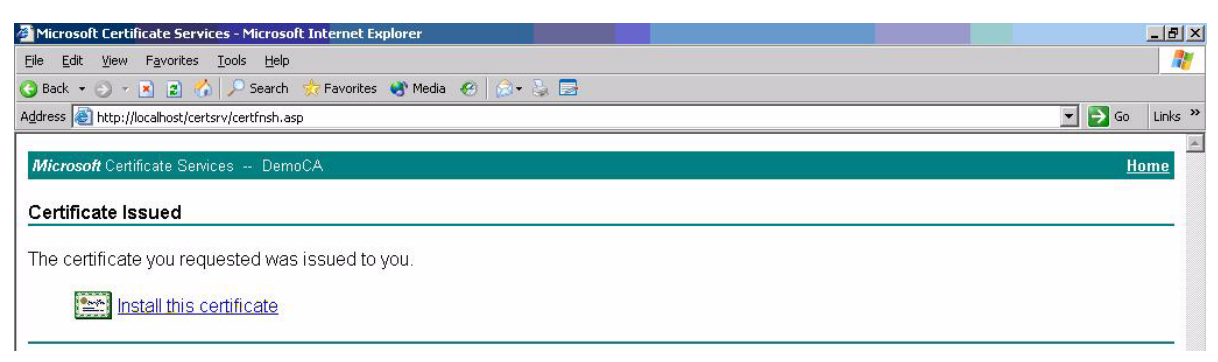

13. Select Yes to Potential Scription Violation.

| Potentia | Scripting Violation                                                                                                    |
|----------|----------------------------------------------------------------------------------------------------|
| <u>.</u> | This Web site is adding one or more certificates to this computer. Allowing an untrusted Web site to update your<br>certificates is a security risk. The Web site could install certificates you do not trust, which could allow programs that<br>you do not trust to run on this computer and gain access to your data. |
|          | Do you want this program to add the certificates now? Click Yes if you trust this Web site. Otherwise, click No.                                                                                                    |
|          | Yes No                                                                                                    |

You have successfully generated and installed required Enrollment Certificate, as shown below.

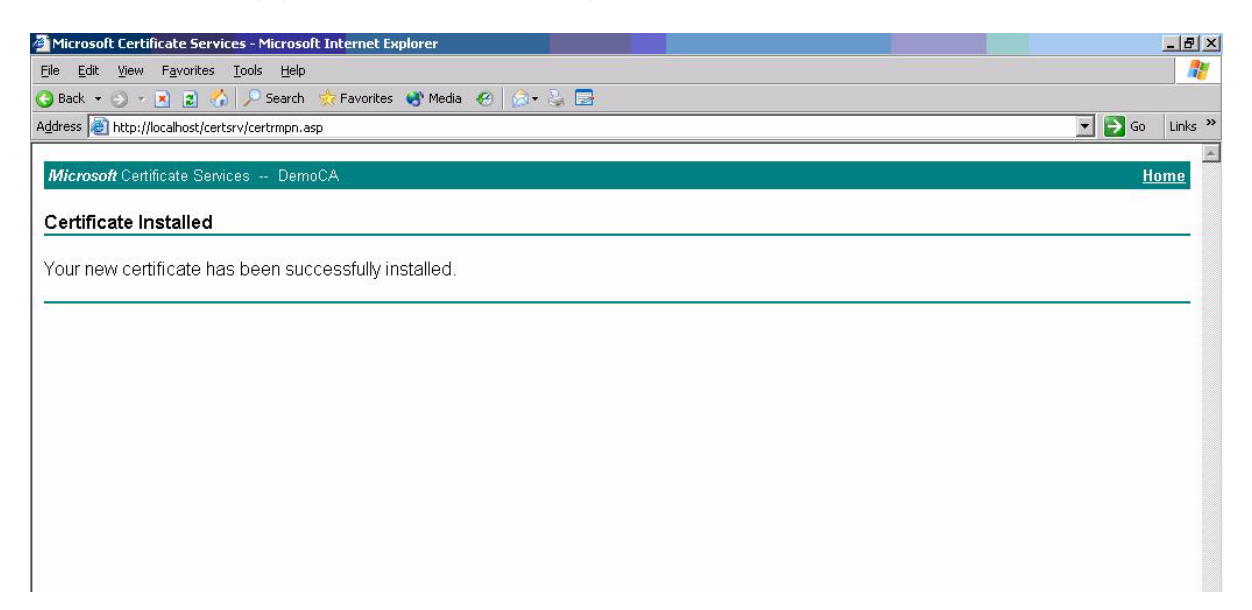

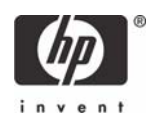

## Manually issue Smart Card User Certificate

- 1. Launch Internet Explorer and browse to http://localhost/certsrv.
- 2. Select Request a certificate.

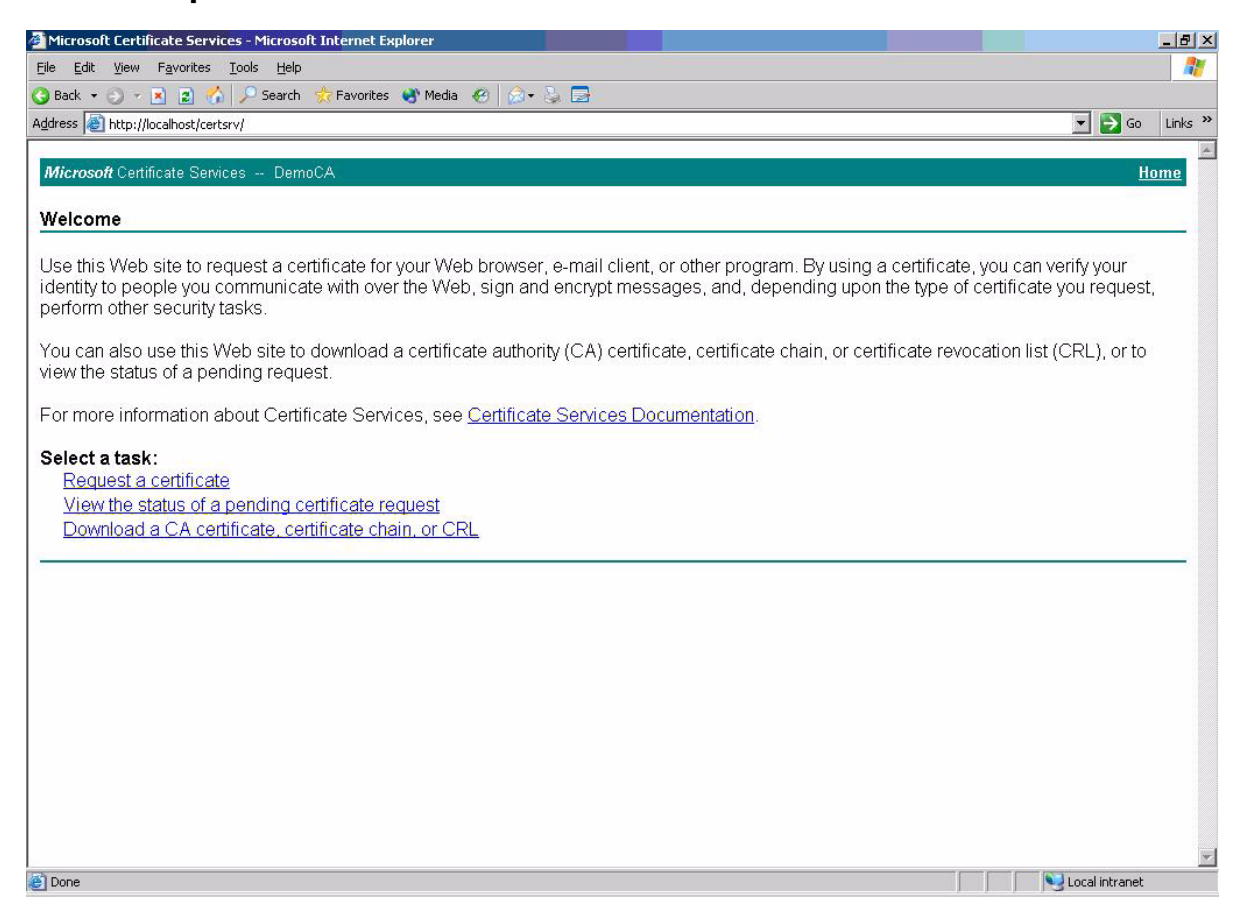

#### 3. Select advanced certificate request.

| 🗿 Microsoft Certificate Services - Microsoft Internet Explorer |                  |
|----------------------------------------------------------------|------------------|
| <u>File Edit View Favorites Tools H</u> elp                    |                  |
| 🔇 Back 👻 🕘 👻 😰 🐔 🔎 Search 🤹 Favorites 😻 Media 🛷 😥 😓 🚍          |                  |
| Address 💩 http://localhost/certsrv/certrqus.asp                | 🔽 ラ Go 🛛 Links 🎽 |
|                                                                | <u>A</u>         |
| Microsoft Certificate Services DemoCA                          | <u>Home</u>      |
| Request a Certificate                                          |                  |
| Select the certificate type                                    |                  |
| User Certificate                                               |                  |
|                                                                |                  |
| Or, submit an <u>advanced certificate request</u> .            |                  |
|                                                                |                  |
|                                                                |                  |
|                                                                |                  |

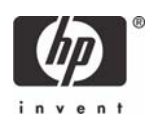

4. Select Request a certificate for a smart card on behalf of another user by using the smart card certificate enrollment station.

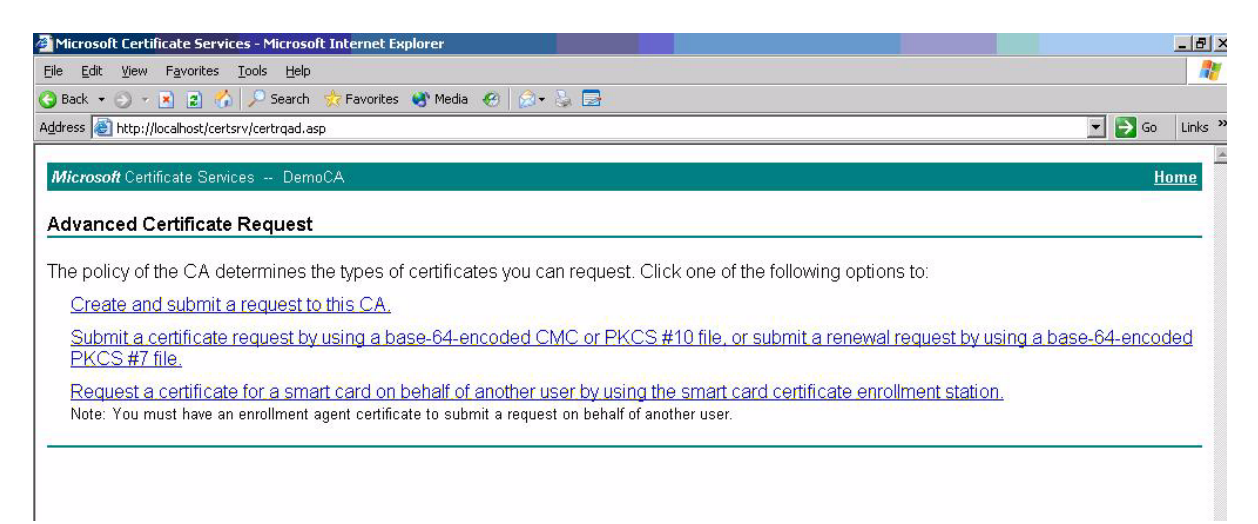

#### 5. Select Smartcard User under Enrollment Options.

| Microsoft Smart Card Enrollment Station - Windows Internet Explorer |                      | _ 🗆 🗙               |
|---------------------------------------------------------------------|----------------------|---------------------|
| 🕞 🕞 👻 http://localhost/certsrv/certsces.asp                         | 💽 🔄 🔀 Live Search    | P -                 |
| Eile Edit View Favorites Iools <u>H</u> elp                         |                      |                     |
| 😭 🏟 🍘 Microsoft Smart Card Enrollment Station                       | 🏠 🔹 🗟 🔸 🖶 🔹 Bage 🔹 🎯 | T <u>o</u> ols • »  |
| Microsoft Cartificate Services                                      | H                    | ame.                |
| When us on the definition of the services                           | щ.                   | ome                 |
| Smart Card Certificate Enrollment Station                           |                      |                     |
| Encollment Ontiona                                                  |                      |                     |
| Certificate Template: Smartcard Logon                               |                      | -                   |
| Certification Authority: smc V                                      |                      |                     |
|                                                                     | -                    |                     |
| Service Provider: ActivClient Cryptographic Service Provider        | <u> </u>             |                     |
| Administrator<br>Signing Certificate:                               | Select Certificate   |                     |
| User To Enroll:                                                     |                      |                     |
| (No user selected)                                                  | Select User          |                     |
| Status:                                                             |                      |                     |
|                                                                     |                      |                     |
| Please select a user to enroll.                                     |                      |                     |
|                                                                     |                      | _                   |
|                                                                     |                      |                     |
|                                                                     | I ocal intranet      | <u>ت</u><br>۱0% • ( |
|                                                                     |                      | 1                   |

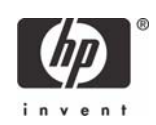

6. Define the user to enroll by clicking Select User.

| 🙆 Microsoft Smar               | t Card Enrollment Station - Windows Internet         | Explorer      |              |                | _ 🗆 ×                    |
|--------------------------------|------------------------------------------------------|---------------|--------------|----------------|--------------------------|
| G 🕤 🗕 🔊                        | http://localhost/certsrv/certsces.asp                |               | 🛨 🍫 🗙 Live   | Search         | P -                      |
| <u>Eile E</u> dit <u>V</u> iew | Favorites Iools Help                                 |               |              |                |                          |
| 🔓 🍄 🄏 Micr                     | osoft Smart Card Enrollment Station                  |               | 🟠 •          | 🔊 🔹 🖶 🕈 📑 Page | • • 🎯 T <u>o</u> ols • » |
| Microsoft Cost                 | Fasta Canicas                                        |               |              |                | Hamo                     |
| MICIOSON Celu                  |                                                      |               |              |                | Itollie                  |
| Smart Card                     | Certificate Enrollment Station                       |               |              |                |                          |
| Enrollment Op                  | tions:                                               |               |              |                |                          |
| Certificat                     | e Template: Smartcard User 토                         |               |              |                |                          |
| Certificatio                   | on Authority: smc 💌                                  |               |              |                |                          |
| Ci                             | ryptographic ActivClient Cryptographic Servi         | ce Provider 💌 |              |                |                          |
| A                              | dministrator                                         |               | Select Cert  | ificate        |                          |
| Signing                        | Certificate:                                         |               | Ocicer Oci   | incuto         |                          |
| User To Enroll                 | :                                                    |               |              |                |                          |
|                                | (No user selected)                                   |               | Select User. |                |                          |
| Status:                        | Select User                                          |               | ?×           |                |                          |
|                                | Select this object type:                             |               | Object Tupes |                |                          |
| Please sele                    | From this location:                                  |               | Diece Types  |                |                          |
|                                | Entire Directory                                     |               | Locations    |                |                          |
|                                | Enter the object name to select ( <u>examples</u> ): |               |              |                |                          |
|                                |                                                      |               | Check Names  |                |                          |
|                                |                                                      |               |              |                |                          |
|                                | Advanced                                             | 0K.           | Cancel       |                |                          |
|                                |                                                      |               |              |                | <u></u>                  |

**NOTE**: ActivClient Libraries may report a container error message when used for secure logon purposes. It is important that the servers Active Directory User information contain an e-mail address on any smart card provisioned with a smart card user certificate to avoid any ActivClient secure logon error messages.

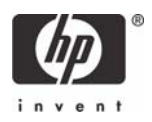

7. Insert Smart Card into Reader, and then select Enroll.

| Amicrosoft Smart Card Enrollment Station - Windows Internet Explorer |                    |                           |
|----------------------------------------------------------------------|--------------------|---------------------------|
|                                                                      | 💽 🐓 🗙 Live Search  | <b>₽</b> -                |
| Eile Edit View Favorites Tools Help                                  |                    |                           |
| 😭 🏟 🍘 Microsoft Smart Card Enrollment Station                        | 🟠 🔹 🗟 🔹 🎰 Bag      | je 🔹 🍥 T <u>o</u> ols 🔹 🎽 |
| Misson & Castificate Casiloga                                        |                    | Hama                      |
| Microsoft Certificate Services                                       |                    | Home                      |
| Smart Card Certificate Enrollment Station                            |                    |                           |
| Freelingent Ortigen                                                  |                    |                           |
|                                                                      |                    |                           |
| Certificate Template: Smartcard User                                 |                    |                           |
| Certification Authority: smc 💌                                       |                    |                           |
| Cryptographic ActivClient Cryptographic Service Provider             |                    |                           |
| Administrator Administrator<br>Signing Certificate:                  | Select Certificate |                           |
| User To Enroll:                                                      |                    |                           |
| TCMS-DOM\Administrator                                               | Select User        |                           |
| Status                                                               |                    |                           |
|                                                                      |                    |                           |
| Please insert the user's smart card into a reader and then press 'E  | Enroll'.           |                           |
|                                                                      |                    | Enroll                    |

## Smart Card Validation

#### Testing the Smart Card

To verify that the CCI SmartCard Logon certificate for the user is installed on the smart card:

- 1. Click the ActivCard icon in the system tray to open the ActivClient user console.
- 2. In the right pane, select the My Certificates icon. The system displays the username ID.

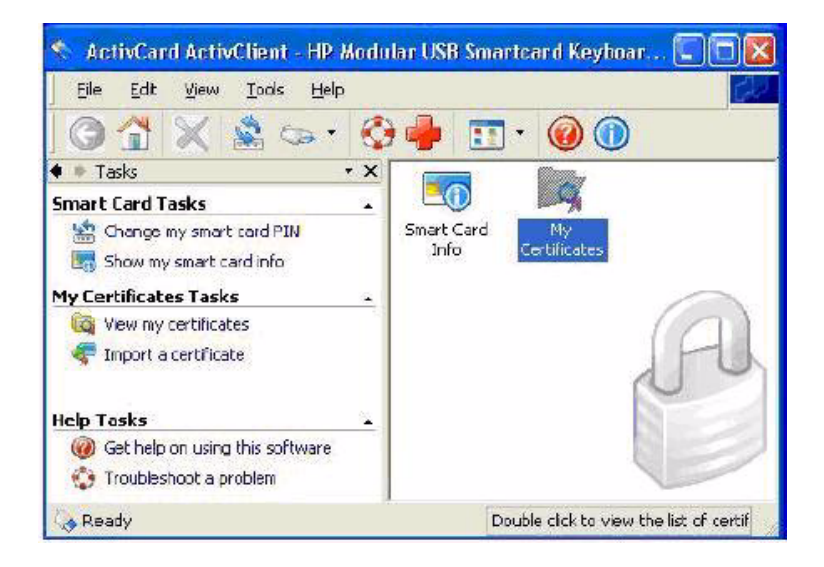

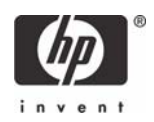

- 3. Select the username ID to view the installed certificate, which shows:
  - who it was issued to
  - who is was issued by
  - valid dates

### Troubleshoot ActivClient

The Troubleshooting Wizard helps you solve any problems with ActivClient. It analyzes your system, diagnoses the problems, and then displays the results on the Diagnosis And Resolutions page.

1. Open ActivClient User Console to do one of the following:

| From t | he t  | oolbar  | click | 0 |   |
|--------|-------|---------|-------|---|---|
|        | IIC I | ooibui, |       | - | • |

- or -

From the Help menu, click Troubleshoot.

**NOTE**: If you are not logged on to ActivClient, then go to the Windows Start menu, point to Programs, point to ActivIdentity ActivClient, and then click Troubleshooting Wizard.

- 2. When the Welcome page is displayed, click **Next**.
- 3. The following table lists what action to take if you have not connected to a smart card reader or you have not inserted a smart card.

| lf                                                                                     | Then                                                 | Action                                                                           |
|----------------------------------------------------------------------------------------|------------------------------------------------------|----------------------------------------------------------------------------------|
| You have not connected a smart<br>card reader (or have not con-<br>nected it properly) | The Please Connect Your Reader page is displayed.    | Check your smart card reader con-<br>nection and fix any connection<br>problems. |
| You have not inserted a smart card (or have not inserted it properly).                 | The Please Insert Your Smart Card page is displayed. | Insert or reinsert a smart card.                                                 |

4. When the Please Enter Your PIN page is displayed, type your PIN, and then click Next.

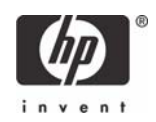

| Wizard is displayed:      |                                                                         |        |
|---------------------------|-------------------------------------------------------------------------|--------|
| If                        | Then                                                                    | Action |
| You do not type your PIN. | With the certificates stored on your smart card, the Diagnosis and Res- | None.  |

Test encrypt and decrypt

Proceed to step 5.

olutions report will not:

Digital signatureWeb authentication

The Problems Found

page appears.

The following table lists what actions to take next if you do not type your PIN or the Troubleshooting Wizard is displayed:

- 5. When the Analysis in Progress page is displayed, click Next.
- 6. If problems are detected, then the Problems found page is displayed. Click **Next**.

The Diagnosis and Resolutions page is displayed.

This page contains instructions on how to correct these problems. If there are a number of problems or if the instructions are long, then drag the scroll box to move through the information.

7. Follow the instructions displayed in the Diagnosis and Resolutions window, if any, then click Finish.

## Additional information

The Troubleshooting

Wizard detects a problem

such as a smart card that has not been inserted or cannot be read.

### Using a Smart Card For Windows Network Login

During windows logon, a normal Windows logon prompt should appear with a smart card reader icon on the left. After installing ActivClient PKI Only 6.0 Libraries users setups, restart the system. The system will recognize the smart card reader and will prompt you to insert your HP ProtectTools Java card.

If the user has a locked PIN, it can be unlocked by the Administrator or if the Administrator has granted the user the right to unlock the PIN. If the user does not have this privilege, he or she should contact the Administrator to unblock the PIN. The Administrator/user can unlock the PIN by entering the unlock code. However, if the Administrator/user enters three incorrect entries in an effort to unlock a PIN, the card will no longer be usable. Please check with your Administrator prior to submitting a PIN to ensure you have the proper one.

## Working with ActivClient PKI Only 6.0 Libraries

Now that ActivClient PKI Only 6.0 Libraries is installed, please refer to the ActivClient PKI Only 6.0 Libraries Administration or User Guide to learn how to:

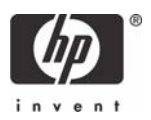

- Manage the smart cards and certificates used with ActivClient PKI Only 6.0 Libraries
- Use ActivClient PKI Only 6.0 Libraries to log on/off and lock/unlock your Windows 2000, XP workstation, Windows 2000 and 2003 Servers.
- Use a digital certificate to improve e-mail security and browse secure web sites.
- Use a certificate to sign Adobe Acrobat® or Microsoft Office XP or 2003 macros.

**NOTE**: Adobe Acrobat requires some additional configuration to enhance the security of PDF documents. Instructions on how to do this can be found within Adobe Acrobat Help under "Digitally Signing PDF Documents".

The Administration and User Guide also teaches security basics to help with the overall understanding of how ActivClient PKI Only 6.0 Libraries works to enhance your network security policy. The Guide also provides some Frequently Asked Questions (FAQs) to assist in troubleshooting problems that may occur.

For more information about ActivCard, see <a href="http://www.actividentity.com">http://www.actividentity.com</a>.

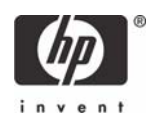

## Usage cases

Usage case 1: User authentication from HP blade PC to Active Directory Domain

The following steps provide instructions for performing a functional test of the SmartCard Logon certificate (assumes ActivClient PKI Only 6.0 libraries have been distributed to client blade PCs):

1. Ensure the CCI blade is connected to Active Directory Domain

| Advanced  <br>General [                             | Automatic Updates Remote<br>Computer Name Hardware                                        |
|-----------------------------------------------------|-------------------------------------------------------------------------------------------|
| Windows use<br>on the networ                        | es the following information to identify your compute<br>rk.                              |
| Computer <u>d</u> escription:                       |                                                                                           |
|                                                     | For example: "IIS Production Server" or<br>"Accounting Server".                           |
| Full computer name:                                 | mval.MVALTEST                                                                             |
| Domain:                                             | MVALTEST                                                                                  |
|                                                     |                                                                                           |
| Note: The identification<br>The Certification Autho | of the computer cannot be changed because:<br>rity Service is installed on this computer. |

- 2. "Log Off" or reboot the HP blade PC.
- 3. Make sure a smart card is installed in the reader. The system requests the smart card PIN.

|                              | H                       | Wir       | ndows <sup>xp</sup> |            |
|------------------------------|-------------------------|-----------|---------------------|------------|
| Gonyright Er<br>Häurosoft Co | 1985-7001<br>rpoveljari | U., Profe | ssional             | Microsoft  |
| PIN:                         | Гок                     | Carce     | Shut Down           | Options << |

4. Type the PIN that you assigned. The user is logged into the Active Directory Server.

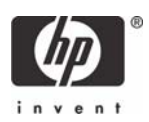

# Usage case 2: User authentication from client device to blade PC or Active Directory Server using RDP

The following steps provides instructions for performing a functional test of the SmartCard Logon certificate:

- 1. Log out of the RDP session.
- 2. Open the Remote Desktop Communications window and initiate a connection to the HP blade PC.
- 3. Make sure a smart card is installed in the reader. The system requests the smart card PIN.

| Log On t                     | o Windows                      |
|------------------------------|--------------------------------|
| Copyright ©<br>Microsoft Cor | 1985-2001<br>professional      |
| PIN:                         | OK Cancel Shut Down Options << |

4. Type the PIN that you assigned. The user is logged into the blade

# Usage case 3: User authentication from client device to HP blade PC or Active Directory Server using the HP SAM client

Supported configurations:

- Windows XP client (ActivClient optional) connecting to Terminal Server (ActivClient required).
- Windows XP client (no ActivClient; smart card reader driver required for smart card support) connecting to Windows XP (ActivClient required).
- Smart card operations are supported within an MS RDP session. Software such as Outlook is running on the remote machine but the smart card reader is on the client.
- One client accessing multiple Terminal Servers in the same session (with ActivClient running on each Terminal Server).

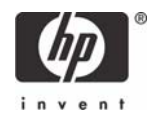

The following steps provide instructions for performing a functional test of the CCI SmartCard Logon certificate:

- 1. Log out of the MS RDP session.
- 2. Open the HP SAM client window and initiate a connection to the HP blade PC or Active Directory Server.

|             | PC Session Allocation<br>© 2006 Hewlett-Packard Development Co | Client |
|-------------|----------------------------------------------------------------|--------|
|             |                                                                | v1.0.  |
| SAM Server: | Server                                                         | 1      |
| User name:  | JSmith 😽                                                       | 1      |
| Domain:     | DOMAIN                                                         |        |

3. Make sure a smart card is installed in the reader. The system requests the smart card PIN.

| Log On t                     | to Windows              |           |
|------------------------------|-------------------------|-----------|
| Copyright @<br>Microsoft Cor | 1985-2001<br>reporation | Microsoft |
| PIN:                         | Cancel Shut Down, Optic | ons <<    |

4. Type the PIN that you assigned. The user is logged into the HP blade PC or Active Directory Server.

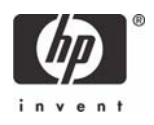

### Usage case 4: Accessing secure Web site

Secure Web access means access to any Web server with SSL v3 and a digital certificate.

The following steps provide instructions for accessing a secure Web site using an ActivIdentity smart card through an HP blade PC or Active Directory Server. Installing and configuring a secure Web site is beyond the scope of this white paper; therefore, the white paper assumes the secure Web site is already functional and accessible from the HP blade PC or Active Directory Server. The white paper also assumes that you can use the certificate installed on the smart card to access this secure Web site.

**Note**: Compatible with any X509 digital certificate issued by CyberTrust, Entrust, Microsoft, Netscape, VeriSign, or other leading CAs.

- 1. Log in to an available HP blade PC or Active Directory Server using a smart card, as demonstrated in usage case 1.
- 2. Use Internet Explorer to connect to a Web site to make sure the system is functioning properly. Connect to a Web page on the same server as the secure Web site.
- 3. Confirm that the lower right corner of the Internet Explorer window does not display a lock icon.

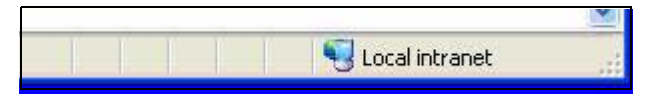

- 4. In Internet Explorer, type the address of a secure Web site.
- 5. If the system displays security alert messages, click OK.

The LED on the card reader indicates when the Web site is accessing the smart card to verify whether the certificate is approved for the site.

6. After the secure Web site displays, a lock icon in the lower right corner of Internet Explorer confirms that you are connected to a secure Web site.

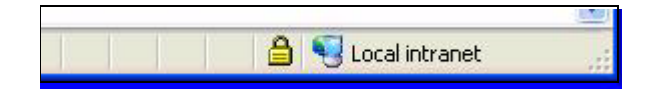

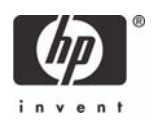

# Usage case 5: User authentication using VPN through firewall to HP blade PC or Active Directory Server

Instructions for installing and configuring a VPN tunnel with a firewall is beyond the scope of this white paper; therefore, the white paper assumes the VPN tunnel and firewall are already installed and functional. The white paper also assumes that you have a broadband Internet connection and that ActivIdentity smart card middleware is installed on the client.

- 1. In the Control Panel on the client computer, open **Network and Internet Connections**.
- 2. Select the Create a connection to the network at your workplace task.

ActivClient additionally supports Remote Access Dial-up/VPN log on with digital certificates. Please consult your ActivClient PKI Only User Guide for specific VPN hardware and software support capabilities.

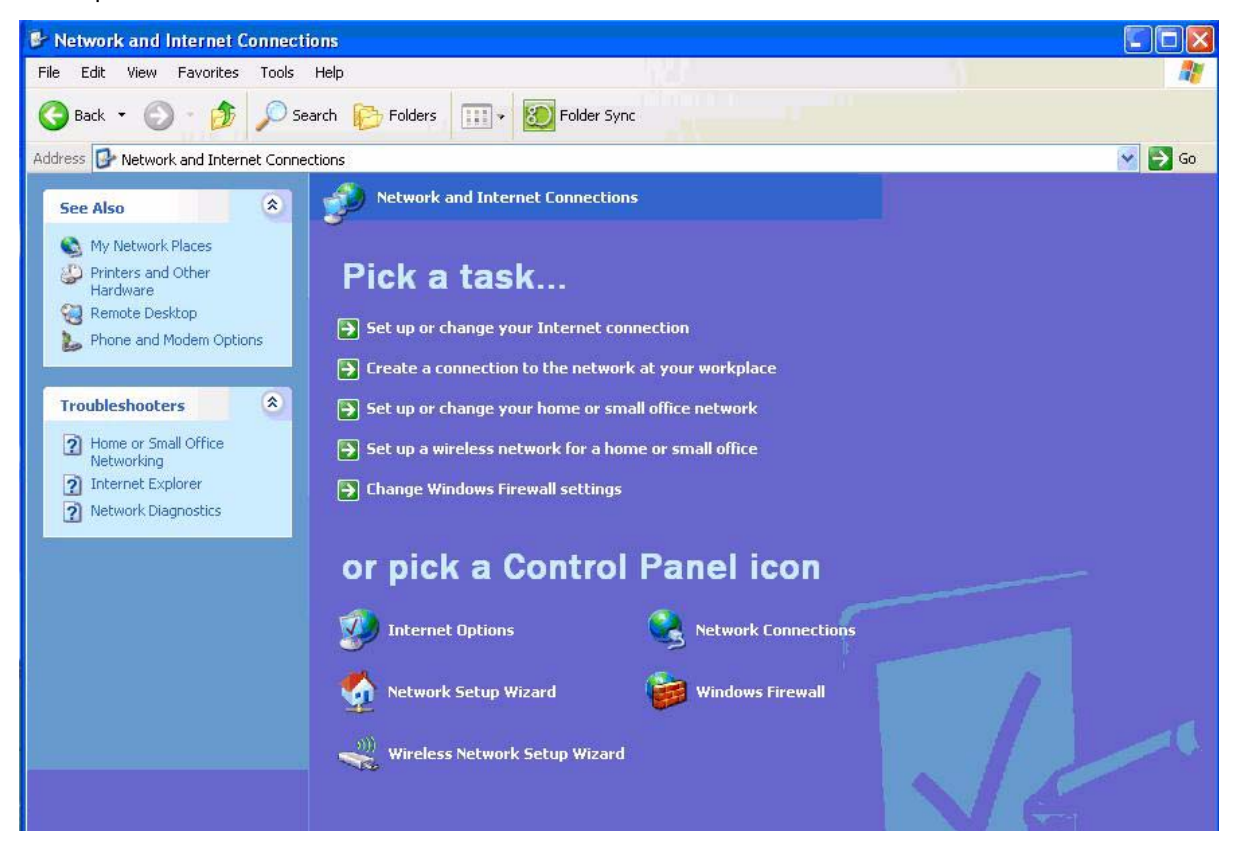

- 3. In the New Connection Wizard, select Virtual Private Network connection.
- 4. In the **Company Name** box, type the name for the VPN connection (for example, Work), and then click **Next**.
- 5. Select Do not dial the initial connection, and then click Next.
- 6. In the text box, type the host name or IP address of the VPN tunnel, and then click Next.
- 7. Select Use my smart card, and then click Next.

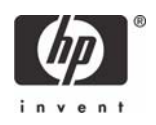

8. Select Add a shortcut for this connection to my desktop, and then click Finish.

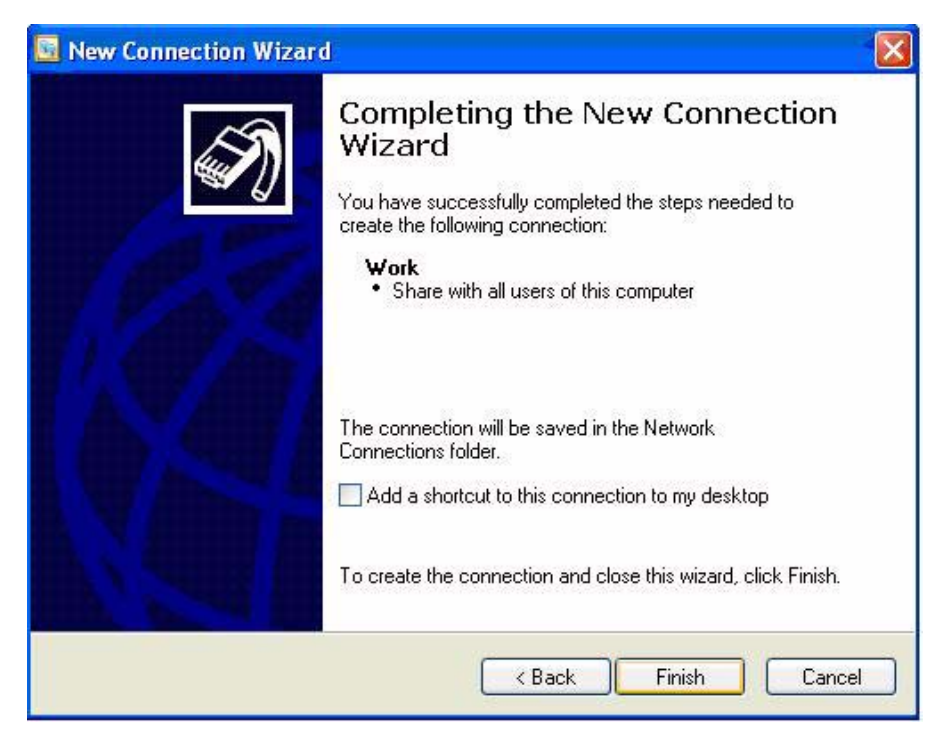

Depending upon the configuration of the VPN tunnel, you may have to change the configuration of the VPN connection.

To change the configuration of the VPN window:

1. In Control Panel, open Network and Internet Connections > Network Connections.

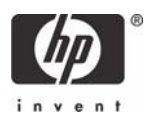

2. Right-click on the VPN connection icon and select Properties.

| Work              | Propert                | ies                        |                                      |                                        | 1           |
|-------------------|------------------------|----------------------------|--------------------------------------|----------------------------------------|-------------|
| eneral            | Options                | Security                   | Networking                           | Advanced                               |             |
| lost na<br>57.54. | nme or IP a<br>0.1):   | iddress of                 | destination (su                      | uch as microsoft.                      | com or      |
| /pn.wo            | ork.net                |                            |                                      |                                        |             |
| First c           | onnect -               |                            |                                      |                                        |             |
| Win<br>Inter      | dows can<br>net, befor | first conne<br>e trying to | ect the public r<br>establish this y | network, such as<br>virtual connection | : the<br>n. |
|                   | )ial anothe            | r connect                  | ion first:                           |                                        |             |
|                   |                        |                            |                                      |                                        | ×           |
| Sho               | w icon in r            | notification               | area when co                         | onnected                               |             |
|                   |                        |                            |                                      |                                        | C           |
|                   |                        |                            |                                      |                                        | Lanc        |

You can initiate the VPN connection after setting it up, as follows:

- **1.** Start the VPN connection.
- 2. In Smart card PIN, type the PIN, and then click OK.

| Connect Work          |    | ? 🛛    |
|-----------------------|----|--------|
| Connection user name: |    |        |
| James@Work.net        |    |        |
| Smart card PIN:       |    |        |
| J.                    |    |        |
|                       |    |        |
|                       | OK | Cancel |
|                       |    |        |

While establishing the VPN connection, the system displays <code>Verifying username and password and Authenticated</code>.

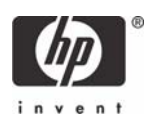

After the connection is established, the network connection icon displays in the system tray.

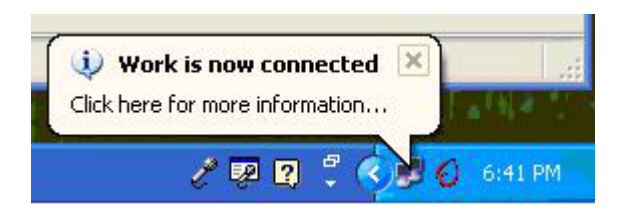

## Usage case 6: User authentication from client device using Citrix server

A single client can access multiple Citrix servers in the same session, with ActivClient running on each Citrix server.

Supported Citrix authentication configurations:

- Local user with pass-through authentication
- Smart card with pass-through authentication
- 1. Click the Citrix Program Neighborhood desktop shortcut.

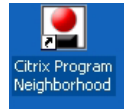

Click Add ICA Connection to set up a new client connection or to use a pre-existing Citrix connection.

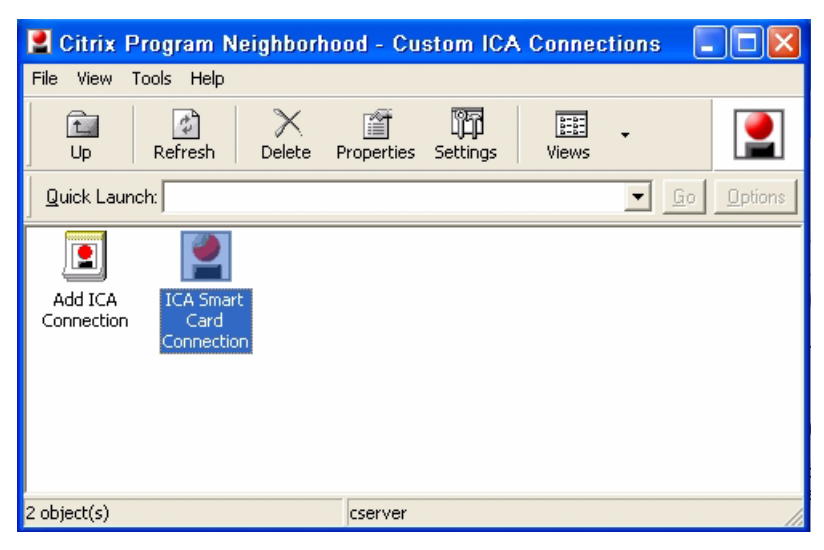

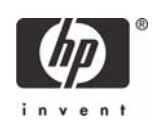

**3.** Select properties for the ICA connection, click the **Logon Information** tab, select **Smart card**, and then click **OK**.

| ICA Smart Card C                                     | onnection Pro     | perties     | ?×   |
|------------------------------------------------------|-------------------|-------------|------|
| Connection Options                                   | Logon Information | Application |      |
| <ul> <li>Local user</li> <li>Pass-through</li> </ul> | authentication    |             |      |
| C Smart card                                         | authentication    |             |      |
| C User-specified cre                                 | edentials         |             |      |
| User name:                                           |                   |             |      |
| Password:                                            |                   |             |      |
| Domain:                                              |                   |             |      |
| 🗖 Save passwo                                        | rd                |             |      |
|                                                      | OK Car            | ncel        | Help |

- 4. Double-click the shortcut to connect to the Citrix server.
- 5. During logon to the server, the smart card login prompt appears for authorization.

| Log On to Wi            |                        |         |           |            |  |
|-------------------------|------------------------|---------|-----------|------------|--|
|                         | Win<br>Enter           | dows Se | erver 200 | 3          |  |
| Copyright @ 1985-       | 2003 Microsoft Corpora | llen    |           | Microsoft  |  |
| User name:<br>Password: |                        |         |           |            |  |
|                         | ОК                     | Cancel  | Shut Down | Options << |  |
|                         |                        |         |           |            |  |
|                         |                        |         |           |            |  |
|                         |                        |         |           |            |  |

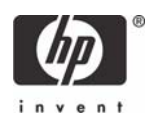

## Acronyms

ACM-Adaptive Credential Manager.

**CA**—Certificate Authority.

**CAC**—Either Common Access Card (for U.S. government) or Corporate Access Card (for enterprise systems).

CSP—Cryptographic Service Provider.

FIPS—Federal Information Processing Standard.

GP-GlobalPlatform. Replaces OpenPlatform (OP).

**PKI**—Public Key Infrastructure.

**PIV**—Personal Identity Verification Card issued by the United States Department of Defense. Displays an expiration date for the card and the card's certificate.

**RA**—Registration Authority.

SKI—SKI (Symmetric Key Infrastructure) keys are used to encrypt passwords in 2 different modes:

- Synchronous Generates 1 password without any challenge. The server and the card use the same method to create a password.
- Asynchronous Encrypts a challenge.

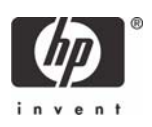

## Service and Support

If you would like additional information about ActivClient or other ActivIdentity products, please refer to **http://www.actividentity.com**.

For support issues, you may contact your local ActivIdentity reseller, or ActivIdentity customer support by email at **support@actividentity.com**.

ActivIdentity offices:

#### **ActivIdentity North America**

Corporate Headquarters

6623 Dumbarton Circle

Fremont, CA 94555 USA

TEL: +1 (510) 574-0100

FAX: +1 (510) 574-0101

#### **ActivIdentity Europe**

European Corporate Headquarters

24-28 Avenue du General de Gaulle

92156 SURESNES, Cedex FRANCE

TEL: +33 (0) 1-42-04-84-00

FAX: +33 (0) 1-42-04-84-84

#### ActivIdentity Australia

Asia/Pacific Corporate Headquarters 7 Phipps Close Deakin ACT 2600 AUSTRALIA TEL: +61-2-62084888 FAX: +61-2-6281-7460

Microsoft, MS-DOS, Windows, and Windows NT are trademarks of Microsoft Corporation in the U.S. and other countries. 453254-001, 8/2007

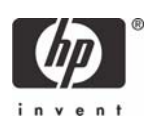

<sup>© 2007</sup> Hewlett-Packard Development Company, L.P. The information in this document is subject to change without notice. The only warranties for HP products and services are set forth in the express warranty statements accompanying such products and services. Nothing herein should be construed as constituting an additional warranty. HP shall not be liable for technical or editorial errors or omissions contained herein.